# BAIAS EX-TREND武蔵連携機能 操作手順書

株式会社GRIFFY

令和7年6月25日

## はじめに

- 本書はEX-TREND武蔵連携機能の操作手順書です。
   BAIASの概要・他機能の操作方法は別紙の取扱説明書を参照してください。
   取扱説明書はクラウド管理画面にログイン後、ヘルプ画面からダウンロードできます。
  - クラウド管理画面: https://baias.gembaroid.jp

#### BAIAS EX-TREND武蔵との連携イメージ

EX-TREND武蔵から出力される連携ファイルを利用します。 BAIASのiPadアプリ(以下、BAIASアプリ)はBAIASクラウドを介してEX-TREND武蔵と連携します。

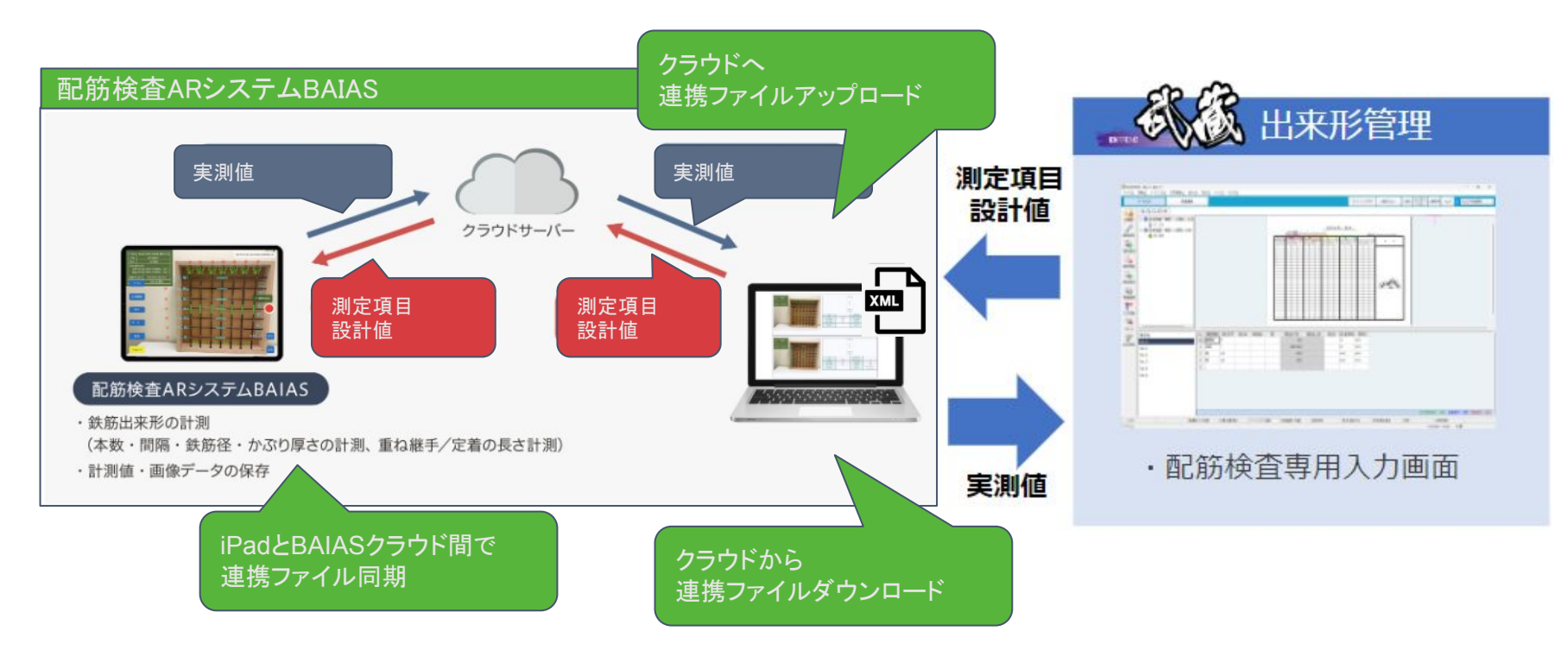

#### BAIAS EX-TREND武蔵との連携イメージ

BAIASクラウドは工事単位で連携ファイルを管理します。 アップロードされた連携ファイルは複数台の端末で利用できます。

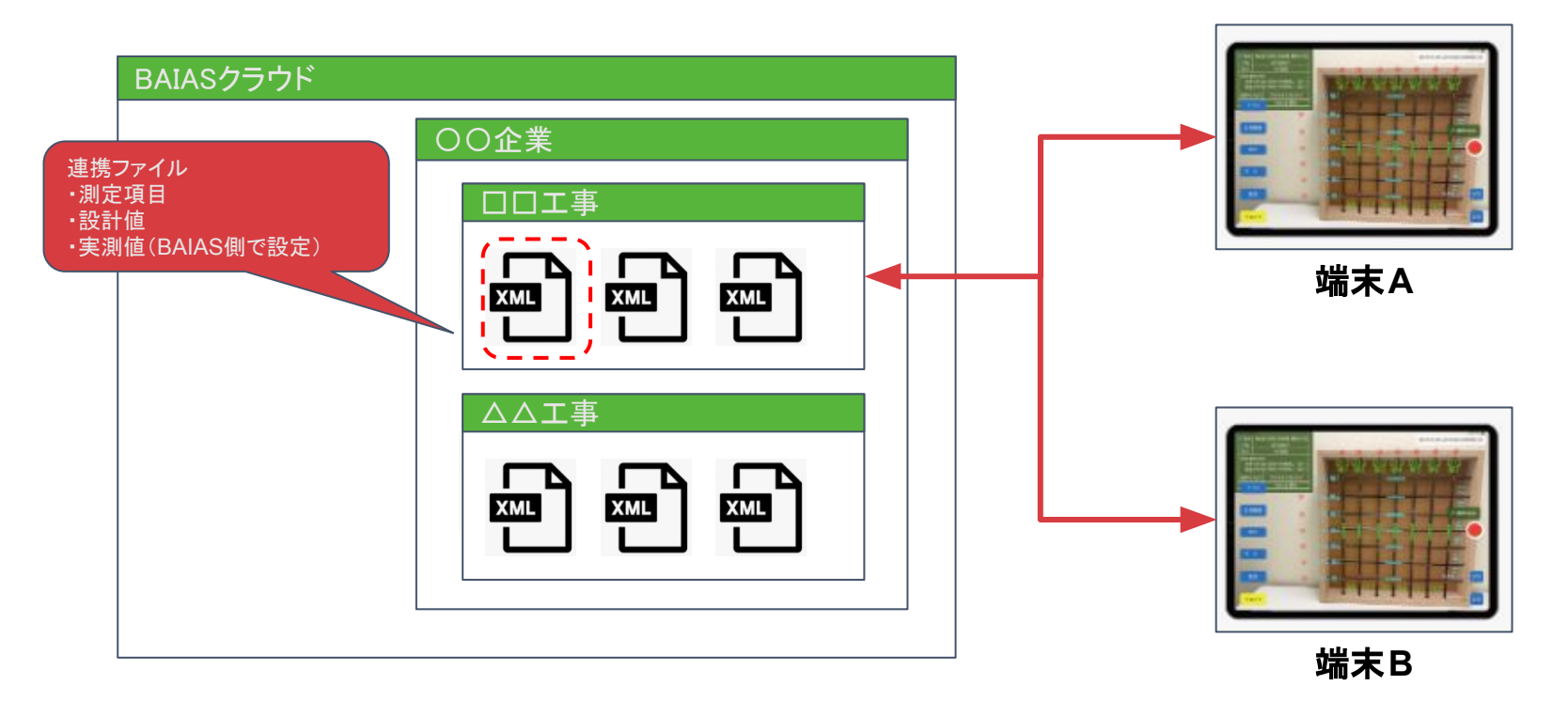

#### 操作手順 目次

- 1. BAIASクラウドへ連携ファイルのアップロード
- 2. 連携ファイルをBAIASアプリに同期
- 3. 設計値を選択
- 4. 実測値の書き込み
- 5. 実測値を同期
- 6. 連携ファイルのダウンロード
- 7. 連携ファイルの内容確認
- 8. 連携ファイルの削除
- 9. 制限事項
- 10. トラブルシューティング

あらかじめEX-TREND武蔵から連携ファイル(XML形式)をエクスポートします。

| rana 2 | 7ァイル(F) 編集(E) データ入力(X) 成果編集<br>工種分類を聞く(O) Ctrl+O | (L) 表示(V) 設定(S) ツール( |     |
|--------|--------------------------------------------------|----------------------|-----|
|        | 上書き保存(S) Ctrl+S                                  |                      |     |
|        | 工事情報(K)<br>規格値名設定(N)                             | 10点                  |     |
|        | 印刷 <b>ブレビュー(V)</b><br>印刷(P)<br>フォームごとに印刷(F)      |                      | XML |
|        | 「インデックス」に成果を登録(I)<br>Excel出力(E)<br>PDF出力(A)      | >                    | L   |

BAIASクラウドの管理画面にログインして対象の工事の画像選択画面を表示します。 EX-TREND武蔵連携ボタンをクリックすると、連携画面へ遷移します。

| 配筋検査シ           |                                         | ≗連携デモアカウント(管理者) ▼ |
|-----------------|-----------------------------------------|-------------------|
| & 工事選択          | 1585. 〇〇〇丁事                             |                   |
|                 |                                         |                   |
| 対象の工事名を<br>クリック |                                         |                   |
|                 | 配筋検査システム ▮ライセンス ▲工事選択 ◆設定・ @ヘルプ         |                   |
|                 | 四 画像選択                                  |                   |
|                 | ▲ □ □ □ □ □ □ □ □ □ □ □ □ □ □ □ □ □ □ □ |                   |

対象の工事の画像選択画面

連携画面にはBAIASクラウドにアップロードされた連携ファイルが一覧表示されます。 アップロードボタンをクリックし、アップロード画面を開きます。

| 配筋検査シス      | <b>.74</b>        |         | <b>3</b> |                        | ▲ 連携 | デモアカウント(管理者) 👻  |
|-------------|-------------------|---------|----------|------------------------|------|-----------------|
| EX-TREND武蔵道 | 重携                |         |          |                        |      | <b>≟</b> アップロード |
|             |                   |         |          |                        |      |                 |
| 構造物ID       | 工種/種別/細別          | 構造物番号   | 部材       | 最終更新日                  |      |                 |
| 1           | 工種1<br>種別1<br>細別1 | MA-E100 | 部材1      | 2024/05/09<br>10:16:08 | よ閲覧  |                 |
| 2           | 工種2<br>種別2<br>細別2 | MA-E200 | 部材2      | 2024/05/09<br>10:16:15 | ▲ 閲覧 |                 |
| 3           | 工種9<br>種別9<br>細別9 | MA-E900 | 部材9      | 2024/05/09<br>10:16:20 | ま 閲覧 |                 |

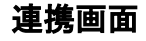

「ファイルを選択」をクリックし、アップロードする連携ファイルを選択します。

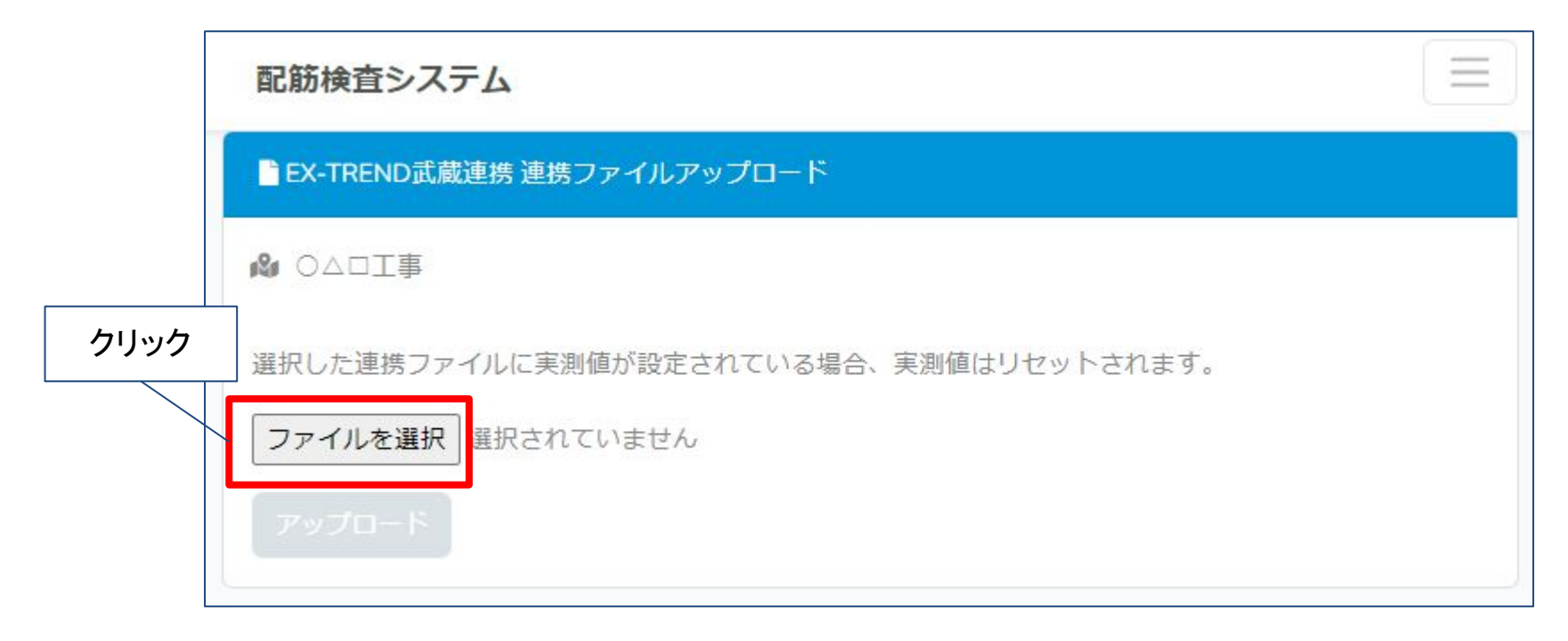

連携ファイルアップロード画面

#### ファイルを選択するとアップロードボタンが青色に変化するので、 クリックしてアップロードを実行します。

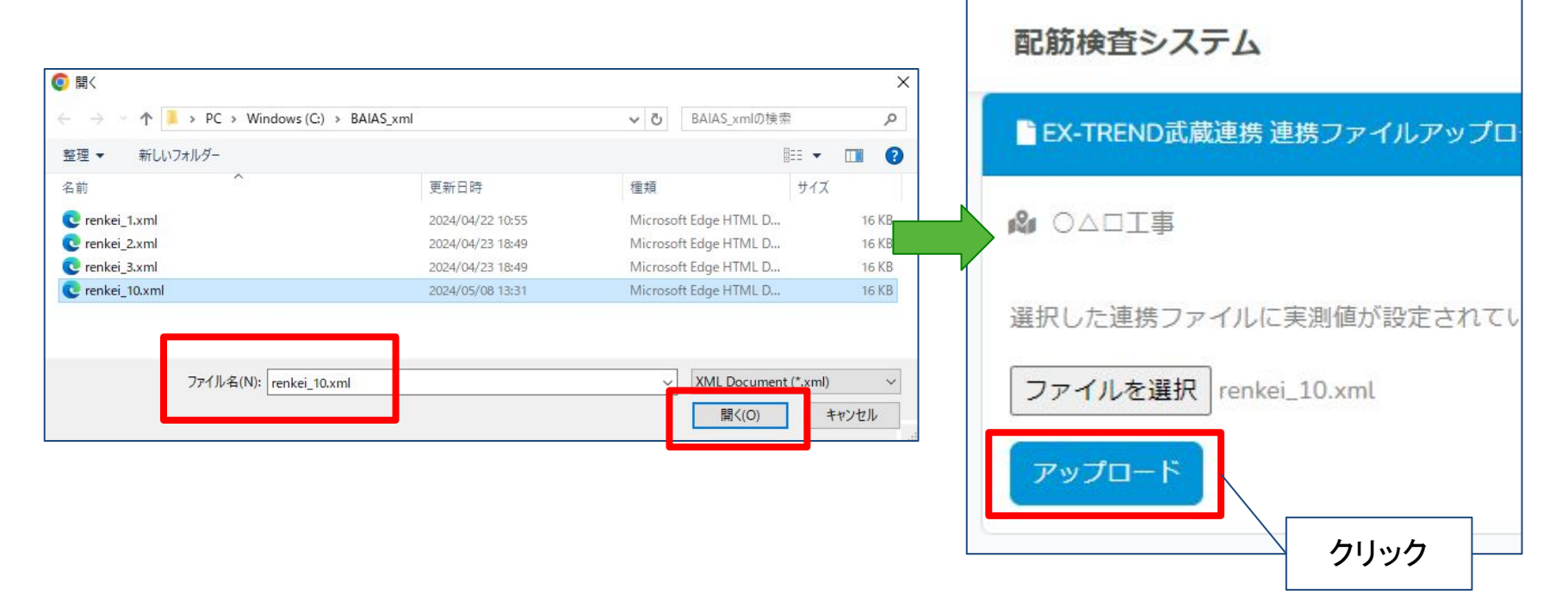

アップロードが完了すると結果がダイアログに表示されるので、OKボタンをクリックして ダイアログを閉じます。

これで連携ファイルのアップロードは完了です。

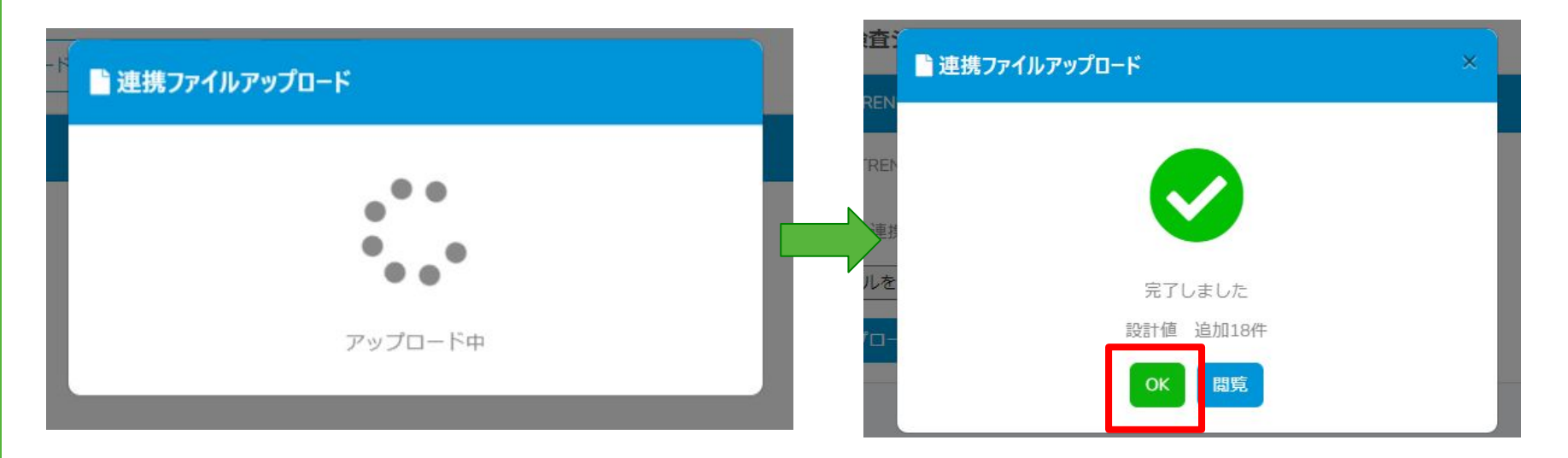

# 2.連携ファイルをBAIASアプリに同期

BAIASアプリに連携ファイルを同期し、連携ファイルが持つ設計値を利用できる状態にします。 他端末で既に実測値が設定されている測定項目がある場合、実測値も一緒に同期されます。

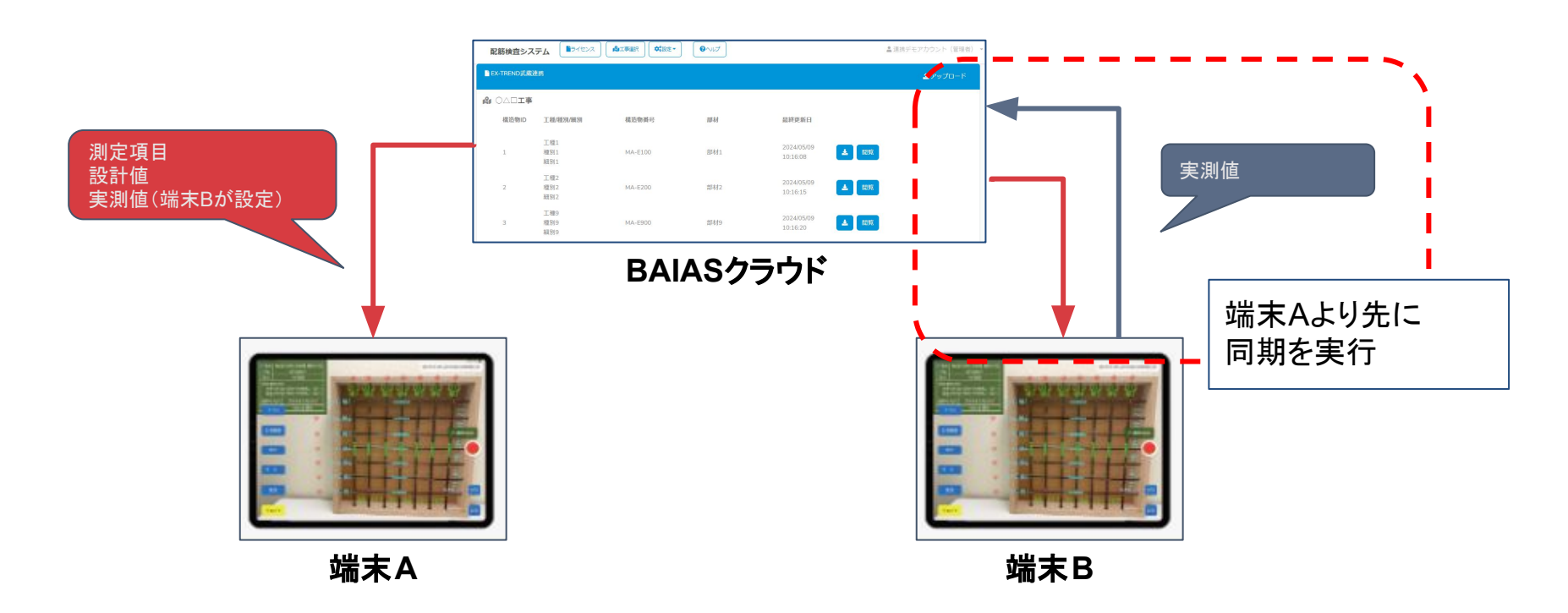

# 2.連携ファイルをBAIASアプリに同期

端末がインターネットに接続された状態で BAIASアプリを起動すると、 連携ファイルが同期されます。

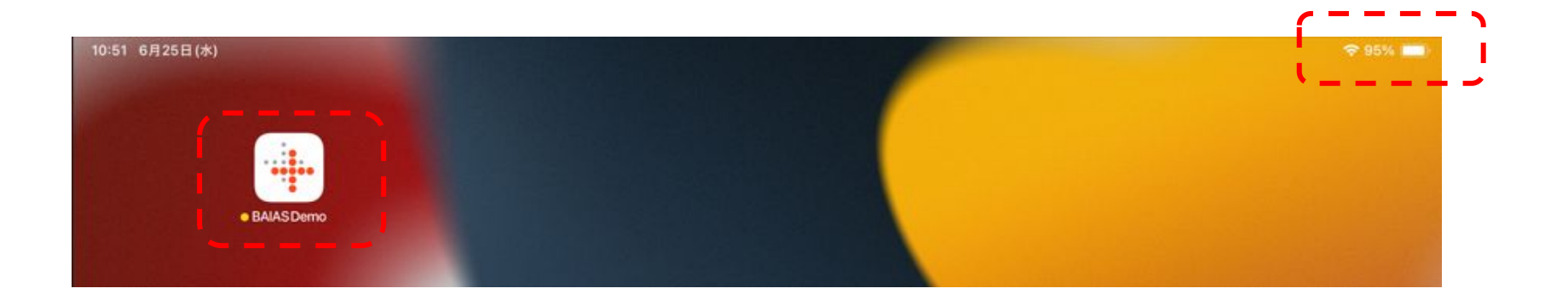

保存先に連携ファイルがアップロードされている工事を選択し、 ハンバーガーメニューの「外部連携機能」をタップします。

| 保存先選択        | 10.41 6.8258(4) |                                                           |                                   |                                      | 1    |                 | ad 100 /00 | *****      |
|--------------|-----------------|-----------------------------------------------------------|-----------------------------------|--------------------------------------|------|-----------------|------------|------------|
| <b>C</b> )   | 7-41            | 0199                                                      | HW.                               | 里ね榧手                                 | かぶり厚 | スペーサー           | 鉄肋住        | <b>東</b> 彩 |
| (1585) 〇△□工事 |                 |                                                           |                                   |                                      |      |                 |            |            |
| 保存先選択        |                 |                                                           | ~                                 |                                      |      |                 |            |            |
| 撮影箇所         |                 |                                                           |                                   |                                      |      |                 |            |            |
| 未整理 >        |                 | 保存先<br>小果板設定<br>計測結果 ①                                    |                                   |                                      |      |                 |            |            |
| ▲ 保存先を決定     |                 | 現 <sup>影出</sup> 容<br>外部連携機能<br>アノリ設 <sub>た</sub> AR<br>な角 | ノーマ<br>示された赤線のガイドラ<br>度から対象鉄筋の位置に | <b>ルモード</b> 鉄<br>イン上でスライ<br>合わせて配置し、 |      | ーを目視可能<br>測します。 |            |            |

「測定箇所を選択」をタップします。

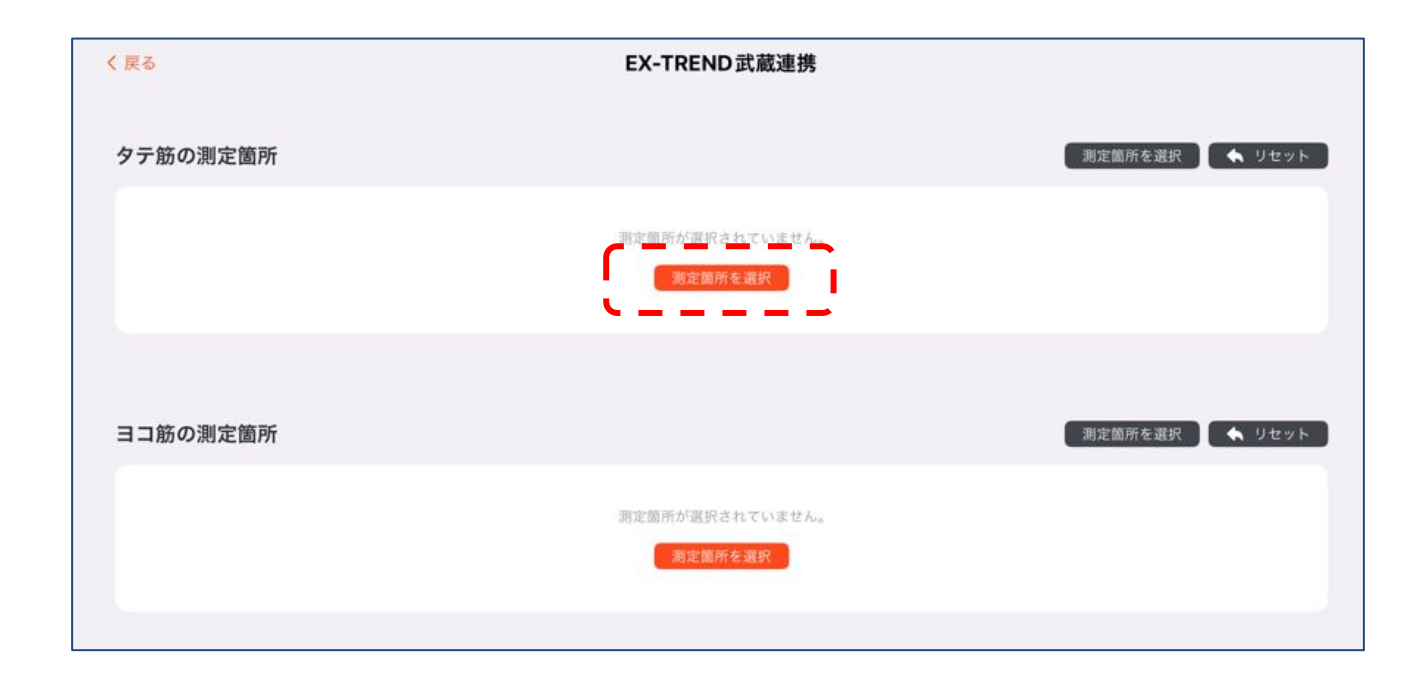

#### BAIASクラウドから取得した測定箇所が一覧で表示されるので選んでタップします。 選択後は自動で外部連携機能画面へ戻ります。

| 16                  | 測定箇所選択      |  |
|---------------------|-------------|--|
| 工種1種別1細別1MA-E       | ) 部材1       |  |
| 主筋 上段 W1 上段 主筋 V    |             |  |
| 主筋下段W2下段主筋W         |             |  |
| 配力筋上段 S1上段 配力的      | 31          |  |
| 配力筋下段 S2 下段 配力      | 52          |  |
| 工種10種別10細別10 M      | E1100 部材 10 |  |
| 主筋 上段 W1 上段 主筋 V    |             |  |
| 主筋 下段 W2 下段 主筋 V    |             |  |
| 配力筋上段 S1上段 配力的      | 31          |  |
| 配力筋下段 S2 下段 配力      | 52          |  |
| 工種 2 種別 2 細別 2 MA-I | 00 部材 2     |  |
| 主筋 上段 W1 上段 主筋 V    |             |  |
| 主筋下段W2下段主筋W         |             |  |
| 配力筋上段 S1上段 配力的      | 31          |  |
| 配力筋 下段 S2 下段 配力     | 52          |  |

選択した測定箇所の全ての測定項目に対する設計値が表示されます。 この時点で実測値が存在する場合は実測値も表示されます。

| 構造物   | C種 10 種別 | 10 細別 10 | MA-E1100 音 | ₿材10 ≫ | 笔箇所 主筋 上段 W1 上段 主筋 W1 |                |
|-------|----------|----------|------------|--------|-----------------------|----------------|
| 計測項目  | 記号       | 単位       | 設計値        | 実測値    |                       |                |
| 鉄筋径   | Φ        | mm       | 13         |        |                       |                |
| 本数    | n        | 本        | 4          | 4      |                       |                |
| 平均間隔  | D        | mm       | 200.0      | 201.7  |                       |                |
| かぶり   | t        | mm       | 40         |        |                       |                |
| 重ね継手長 | L        | mm       | 1,500      |        |                       |                |
| コ筋の測定 | 箇所       |          |            |        |                       | 測定箇所を選択 】 🔦 リセ |
|       |          |          |            |        |                       |                |

ー度の計測で縦筋・横筋の両方を計測する際は、「タテ筋の測定箇所」 「ヨコ筋の測定箇所」に対して測定箇所をそれぞれ選択してください。

| 0                                              |                               |                                        |                                            |                             | EX-TREND 武蔵連携             |
|------------------------------------------------|-------------------------------|----------------------------------------|--------------------------------------------|-----------------------------|---------------------------|
| テ筋の測定                                          | 箇所                            |                                        |                                            |                             | 測定箇所を選択 🔵 🔦 リセッ           |
| 構造物                                            | C種10種別                        | 10 細別 10                               | MA-E1100                                   | 部材10 ≫                      | 定箇所 主筋 上段 W1 上段 主筋 W1     |
| 計測項目                                           | 記号                            | 単位                                     | 設計値                                        | 実測値                         |                           |
| 鉄筋径                                            | Φ                             | mm                                     | 13                                         |                             |                           |
| 本数                                             | n                             | 本                                      | 4                                          | 4                           |                           |
| 平均間隔                                           | D                             | mm                                     | 200.0                                      | 201.7                       |                           |
| かぶり                                            | t                             | mm                                     | 40                                         |                             |                           |
| 重ね継手長                                          | L                             | mm                                     | 1,500                                      |                             |                           |
| コ筋の測定                                          | 箇所                            |                                        |                                            |                             | 測定箇所を選択 🔪 🔸 リセン           |
| 100.201.640                                    |                               |                                        |                                            |                             |                           |
| 1两20170 -                                      | 上種10種別                        | 10 細別 10                               | MA-E1100                                   | 部材10 >>                     | 起因用 起力励 上段 51 上段 起力励 51   |
| 計測項目                                           | L種10種別<br>記号                  | 10 細別 10<br>単位                         | MA-E1100<br>設計値                            | 部材10 ≫<br>実測値               | 起例/ 11月期 上校 51 上校 11月期 51 |
| (構造物) - 計測項目 鉄筋径                               | L種 10 種別<br>記号<br>φ           | 10 細別 10<br>単位<br>mm                   | MA-E1100<br>設計値<br>10                      | 部材10 ≫<br>実測値               |                           |
| (4)运行》 - 計測項目 鉄筋径 本数                           | L種 10 種別<br>記号<br>Φ<br>n      | 10 細別 10<br>単位<br>mm<br>本              | <b>MA-E1100</b><br>設計値<br>10<br>7          | 部材10 ≫<br>実測値<br>7          |                           |
| 神道哲初二       計測項目       鉄筋径       本数       平均間隔 | L種 10 種別<br>記号<br>Φ<br>n<br>D | <b>10 細別 10</b><br>単位<br>mm<br>本<br>mm | <b>MA-E1100</b><br>設計値<br>10<br>7<br>100.0 | 部材 10 》<br>実測値<br>7<br>98.5 |                           |

#### 電子小黒板を利用する場合は「小黒板設定」をタップして設定します。

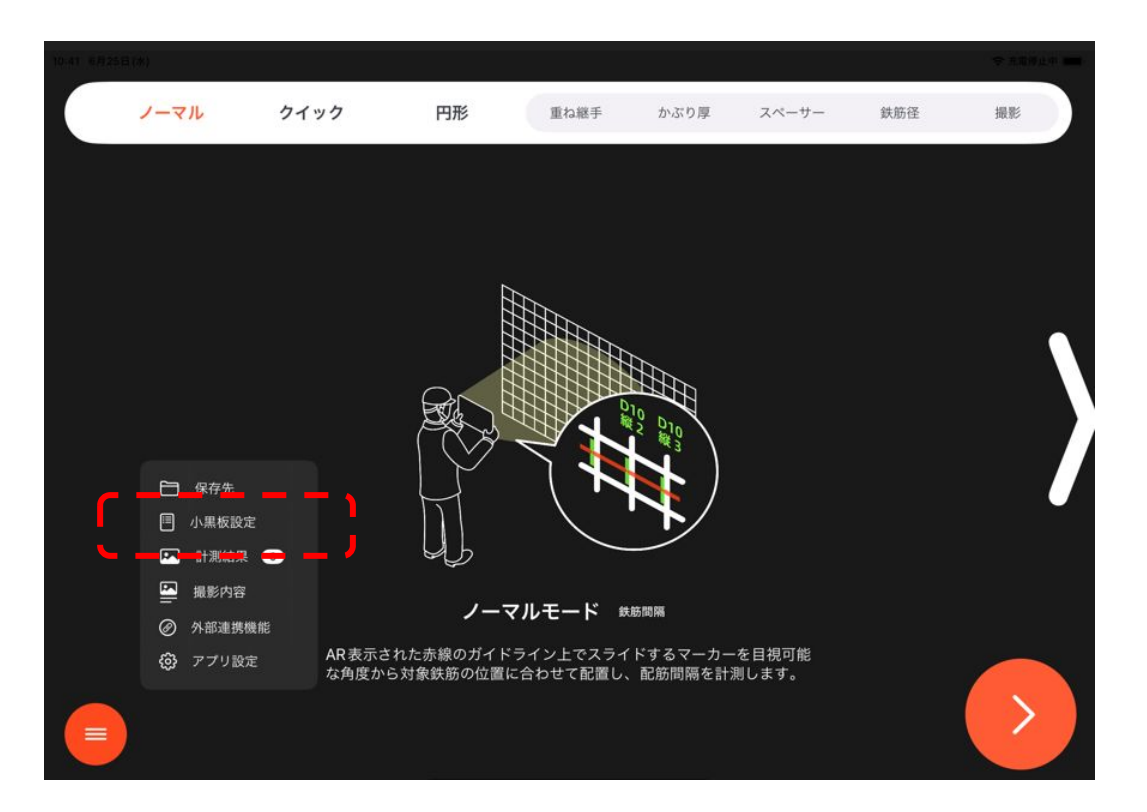

測定箇所の選択が完了したら、設定ボタンをタップして計測を開始します。

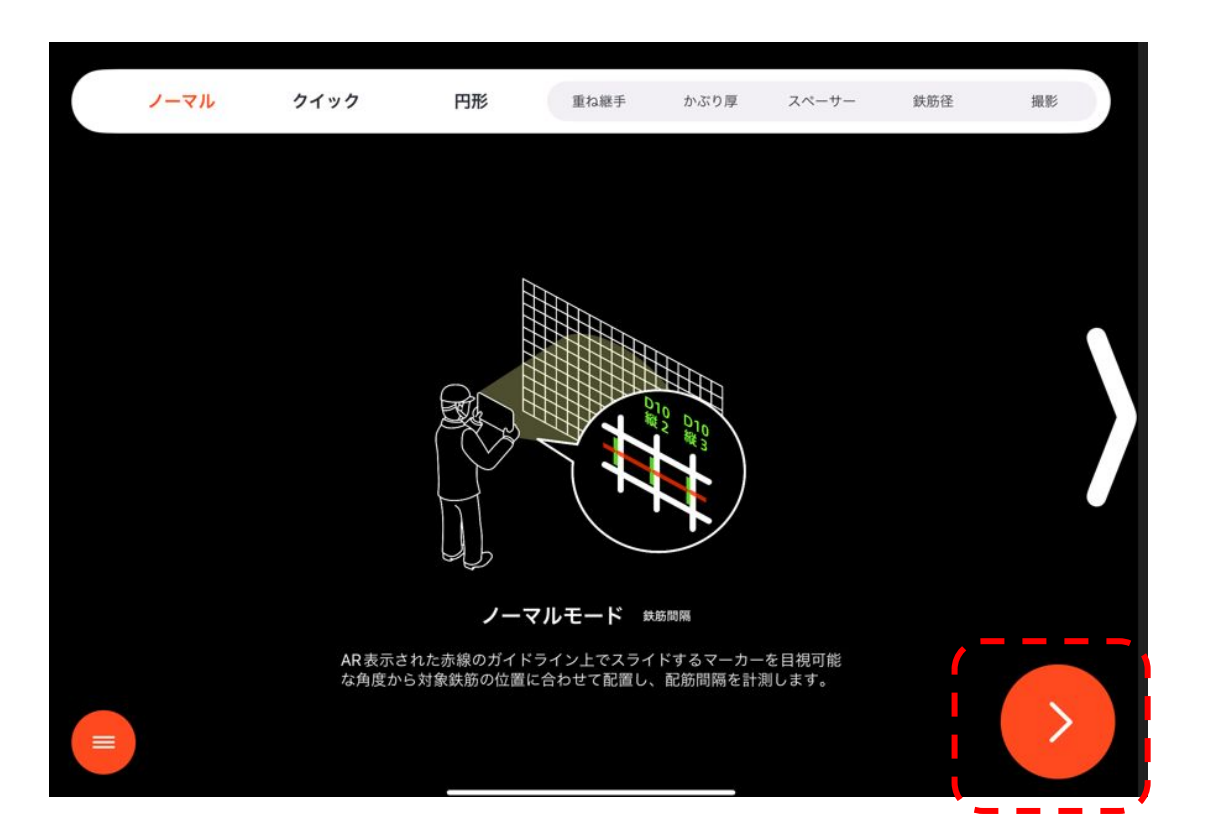

選択した設計値は電子小黒板に反映されます。

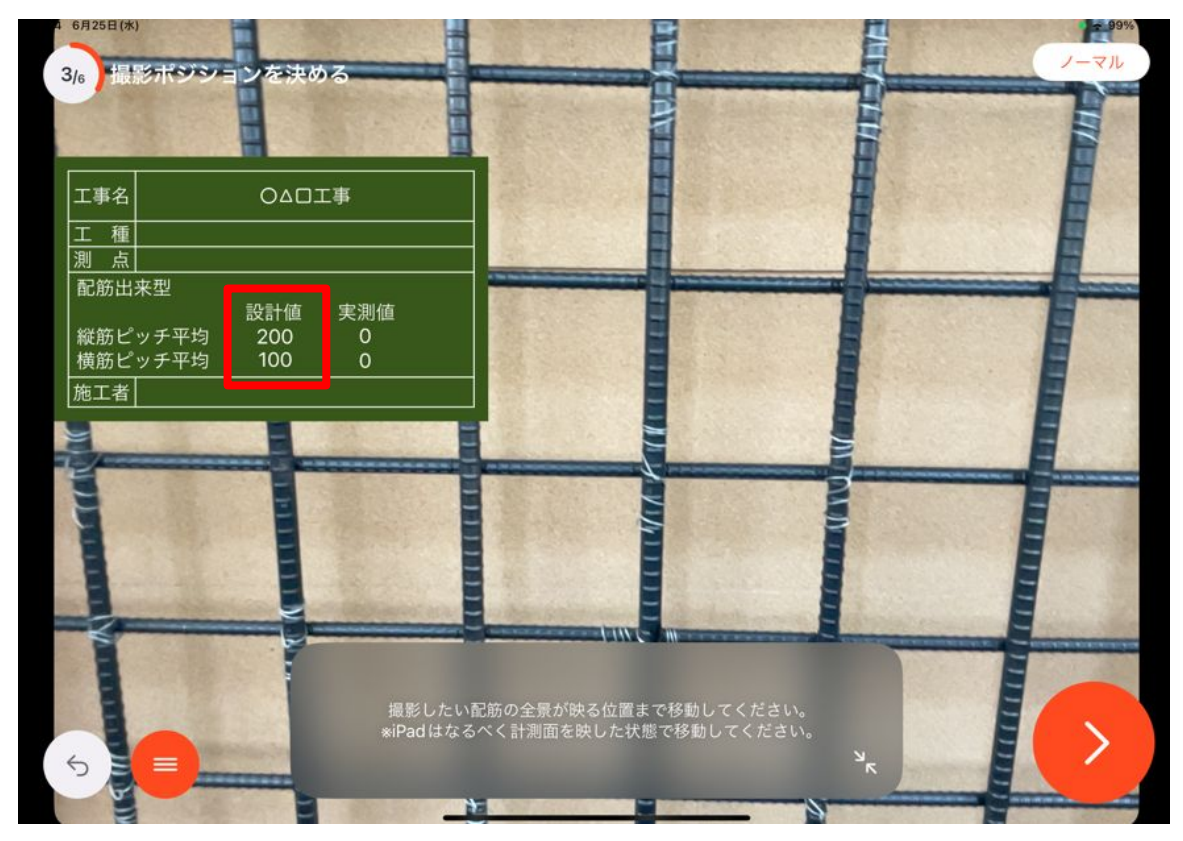

## 4.実測値の書き込み

計測が完了すると、電子小黒板に実測値が反映されます。

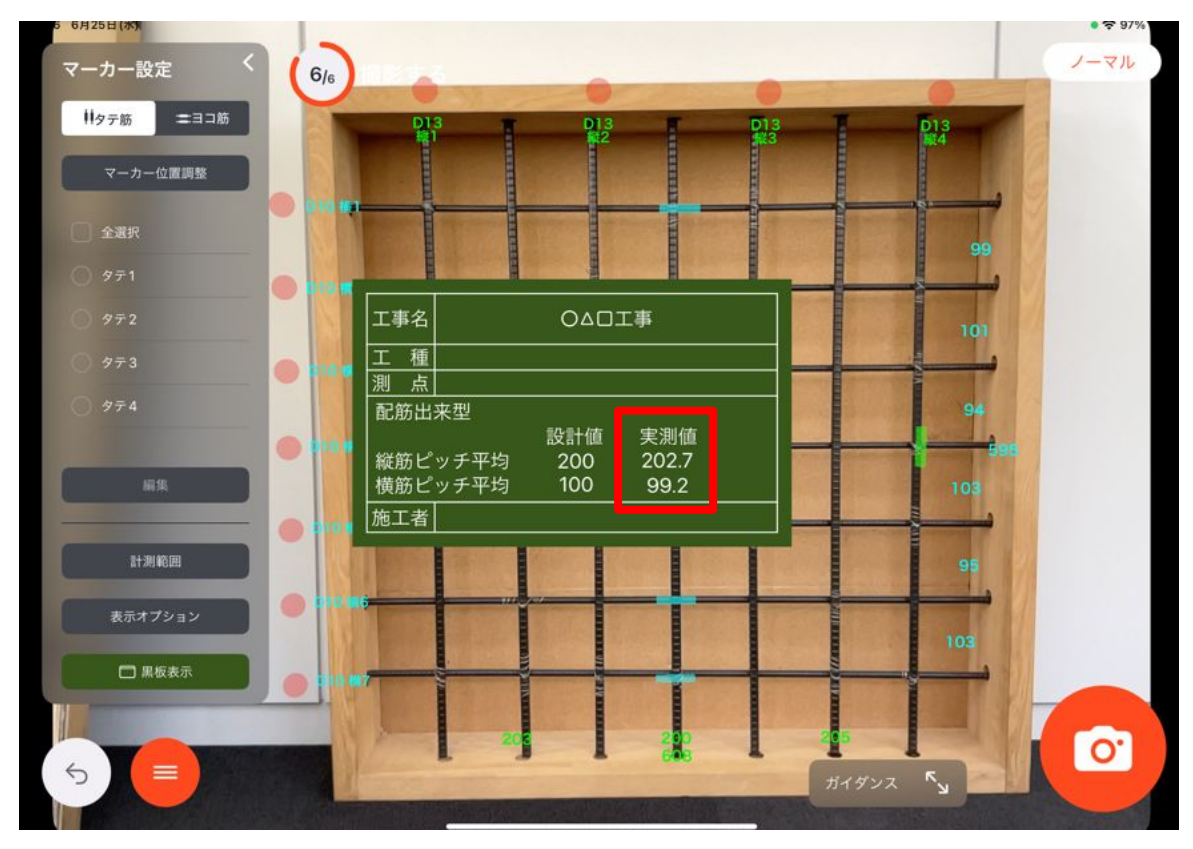

## 4.実測値の書き込み

黒板に実測値が反映された状態で計測結果を保存します。

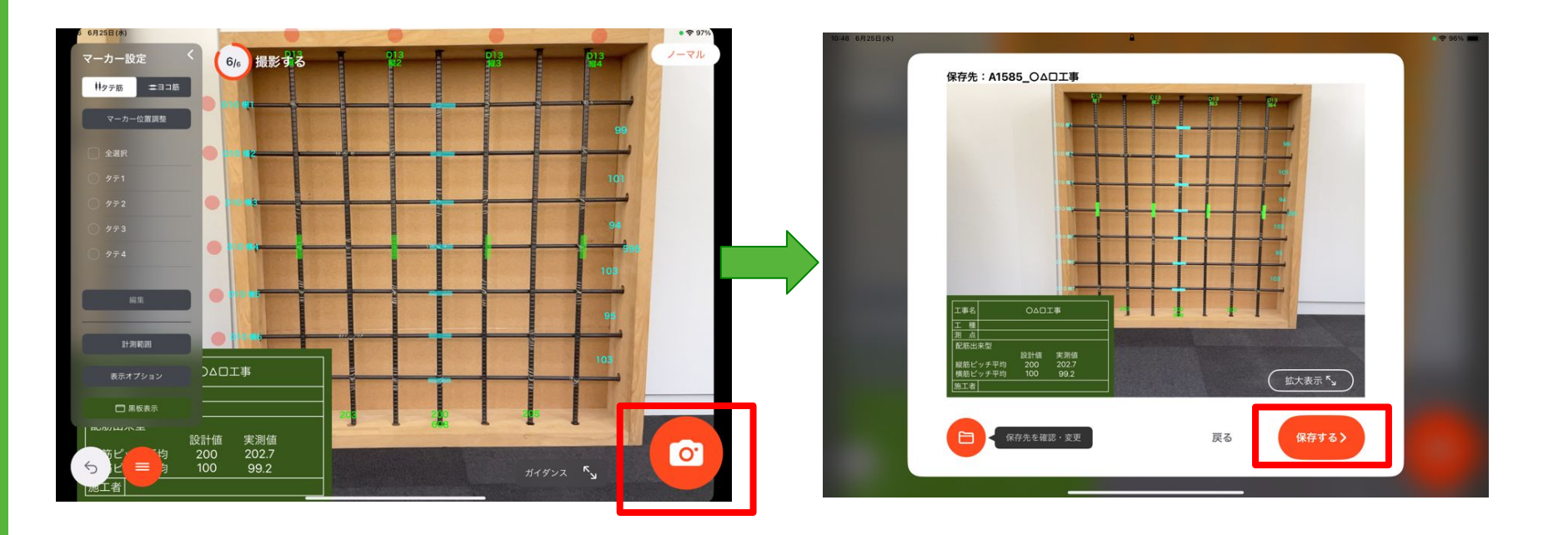

## 4.実測値の書き込み

計測結果を保存すると実測値が連携ファイルに書き込まれます。 書き込まれた内容はハンバーガーメニューの「外部連携機能」をタップして確認できます。

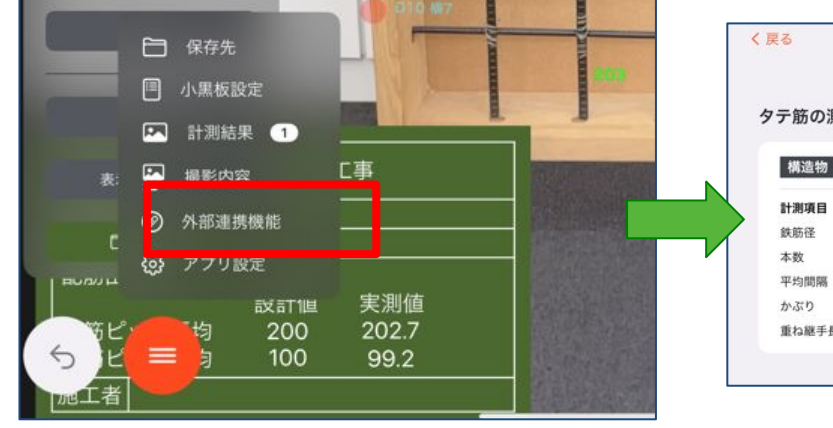

EX-TREND武蔵連携 タテ筋の測定箇所 測定箇所を選択 🔷 リセット 工種10種別10細別10 MA-E1100部材10 >> 構造物 測定箇所 主筋 上段 W1 上段 主筋 W1 記号 単位 設計値 実測値 13 Φ mm 本 4 4 n 202.7 200.0 D mm mm 40 1,500 重ね継手長 mm

撮影画面

# 5.実測値を同期

実測値を書き込んだ連携ファイルを BAIASクラウドと同期します。 BAIASクラウドから取得した連携ファイルに既に実測値が設定されている場合は、 測定日時を比較してより新しい方の実測値が書き込まれます。

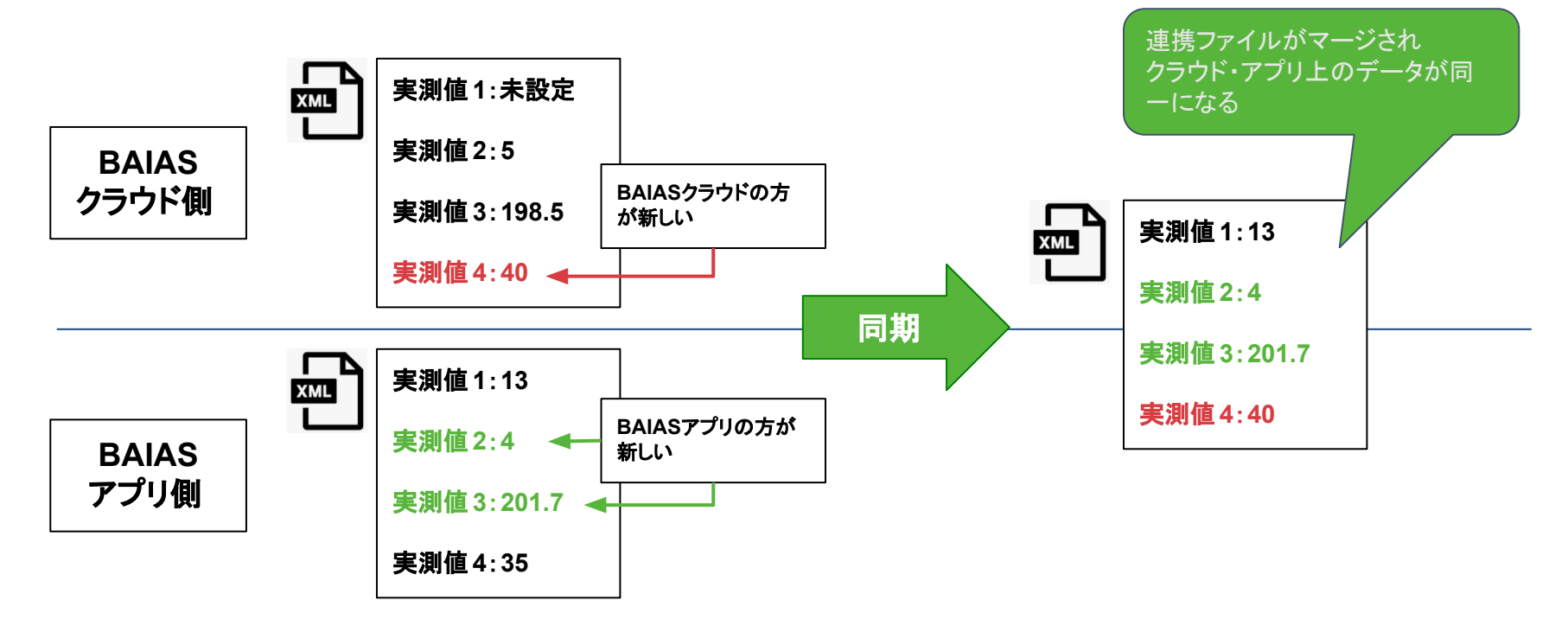

# 5.実測値を同期

実測値を書き込んだ連携ファイルがある工事の計測結果画面を開き、 「クラウドへアップロード」をタップして同期を実行します。

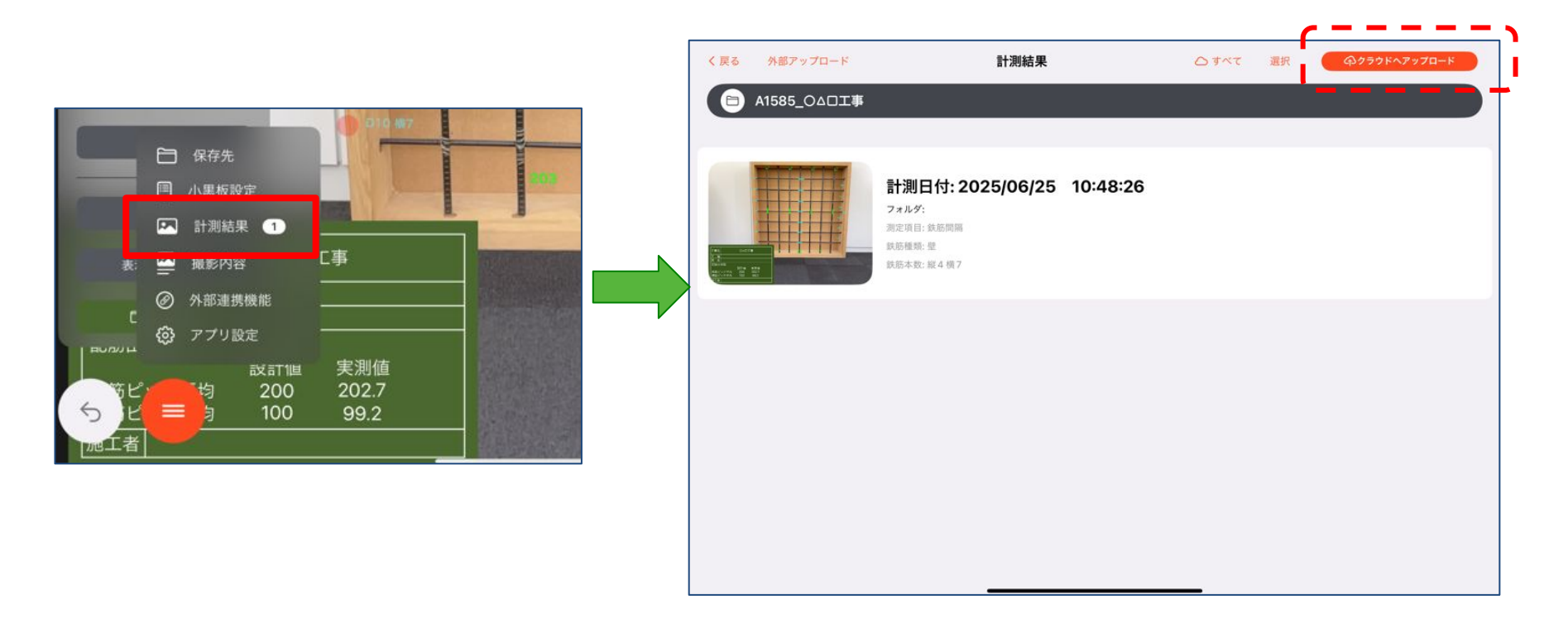

6.連携ファイルのダウンロード

#### BAIASクラウドの管理画面にログインし、対象の工事の連携画面から 実測値が設定された連携ファイルをダウンロードします。

| 配筋検査シス     | <b>57</b> 4          |          |      |                        | <b>』</b> 連接 | 携デモアカウント(管理者)                     | •            |     |     |   |
|------------|----------------------|----------|------|------------------------|-------------|-----------------------------------|--------------|-----|-----|---|
| EX-TREND武蔵 | 連携                   |          |      |                        |             | A                                 |              |     | Ċ,  | 4 |
|            |                      |          |      |                        | 6           | м                                 |              | New |     |   |
| 構造物ID      | 工種/種別/細別             | 構造物番号    | 部材   | 最終更新日                  | 0           | 〇〇〇 <b>二事_4.xml</b><br>14.3 KB・完了 |              |     |     | ß |
| 1          | 工種1<br>種別1<br>細別1    | MA-E100  | 部材1  | 2024/05/09<br>10:16:08 | _           | -                                 | (中)(三)       |     | 111 |   |
| 2          | 工種2<br>種別2<br>細別2    | MA-E200  | 部材2  | 2024/05/09<br>10:16:15 | 閲覧          | ダウンロート                            | ・<br>・<br>ボタ | ンを  | ケ   |   |
| 3          | 工種9<br>種別9<br>細別9    | MA-E900  | 部材9  | 2024/05/09<br>10:16:20 | 閲覧          | IJÿ                               | ク            |     |     |   |
| 4          | 工種10<br>種別10<br>細別10 | MA-E1100 | 部材10 | 2024/05/09<br>11:27:41 | 詞           |                                   |              |     |     |   |
|            |                      |          |      |                        |             |                                   |              |     |     |   |

6.連携ファイルのダウンロード

#### BAIASクラウドからダウンロードした連携ファイルを EX-TREND武蔵側にインポートし、 BAIASアプリで計測した実測値を取り込みます。

| LACIDATE         RED/BRIG         RED/BRIG         SP41         REFEREI           1         TB1<br>1000         TM02340000         MA-E100         SP41         20240500         A         EX           2         TB2<br>1000         TM022         MA-E100         SP41         20240500         A         EX           3         TM02<br>1000         MA-E100         SP412         20240500         A         EX           4         TM02<br>1000         MA-E100         SP410         20240500         A         EX                                                                                                    |
|----------------------------------------------------------------------------------------------------|
| INF         INF         INF         INF         INF           1         Image:<br>Image:<br>Imag |
| 1     1.181<br>1883     MA-E100     1541     20240509<br>10168     1.1     101       2     1881<br>1882     MA-E200     1542     20240509<br>101615     1.1     1.1       3     1896<br>1889     MA-E300     1649     20240509<br>101520     1.1     1.1       4     1880     MA-E100     1649     101520     1.1     1.1                                                                                                    |
| 1872     MA-E200     #H7     2024/05/09     ▲ 188       1013.15     ▲ 188       3     1889     MA-E200     #H7     2024/05/09     ▲ 188       4     1839     MA-E100     #H10     #100                                                                                                    |
| Imposition         Imposition         Imposit                                                                                                    |
| 4 1829 MA-E130 19110                                                                                                    |
|                                                                                                    |

連携ファイル

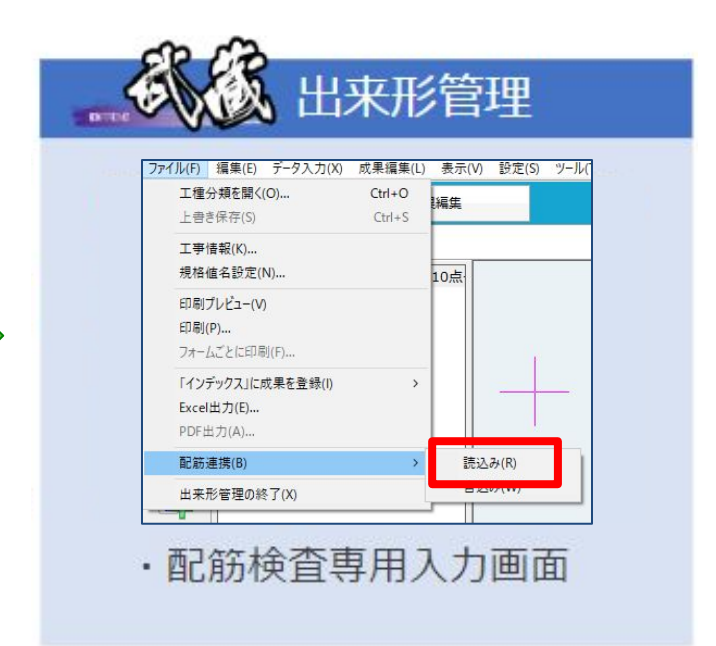

# 7.連携ファイルの内容確認

BAIASクラウドにアップロードされた連携ファイルの情報は閲覧画面で確認できます。 閲覧画面は連携画面またはアップロード完了画面の閲覧ボタンをクリックして表示します。

| 古                       |                                                      | × 1 | 配筋検査システム                                                                                                    | $\equiv$ |
|-------------------------|------------------------------------------------------|-----|----------------------------------------------------------------------------------------------------|----------|
| 連携ファイルア                 | "ップロード ×                                             |     | ■ 〇△□工事 連携ファイル情報                                                                                                    |          |
| REN<br>:連邦<br>ルを<br>/ロー | 定了しました<br>定了しました<br>設計値 追加18年<br>のK 国際<br>マップロード完了画面 |     | 工事情報<br>工事者:○△□丁事<br>受注者名:○○けんせつ<br>施工場所:10号線<br>構造物情報<br>構造物信報<br>構造物信報<br>構造物信報<br>構造物情報<br>構造物情報<br>構造物情報<br>構造物情報<br>構造物情報<br>相加:細別10<br>部材:部材10<br>構造物番号:MA-E1100<br>計測箇所一覧<br>4件<br>測定項目一覧 |          |
| 部材10                    | 2024/05/09<br>11:27:41                               |     | 57F<br>測定値情報<br>設計値:18件 実測値:4件 進捗率:22.2%<br>最終更新日                                                                                                    |          |
|                         | 連携画面                                                 |     | 2024/05/09 11:27:41                                                                                                    |          |

## 8.連携ファイルの削除

BAIASのシステム上から連携ファイルを削除します。

BAIASクラウドに連携ファイルの情報が表示されるだけでなく BAIASアプリに存在する実測値も完全に削除 されるため、よく確認して実行してください。

削除対象の連携ファイルの閲覧画面から削除が可能です。

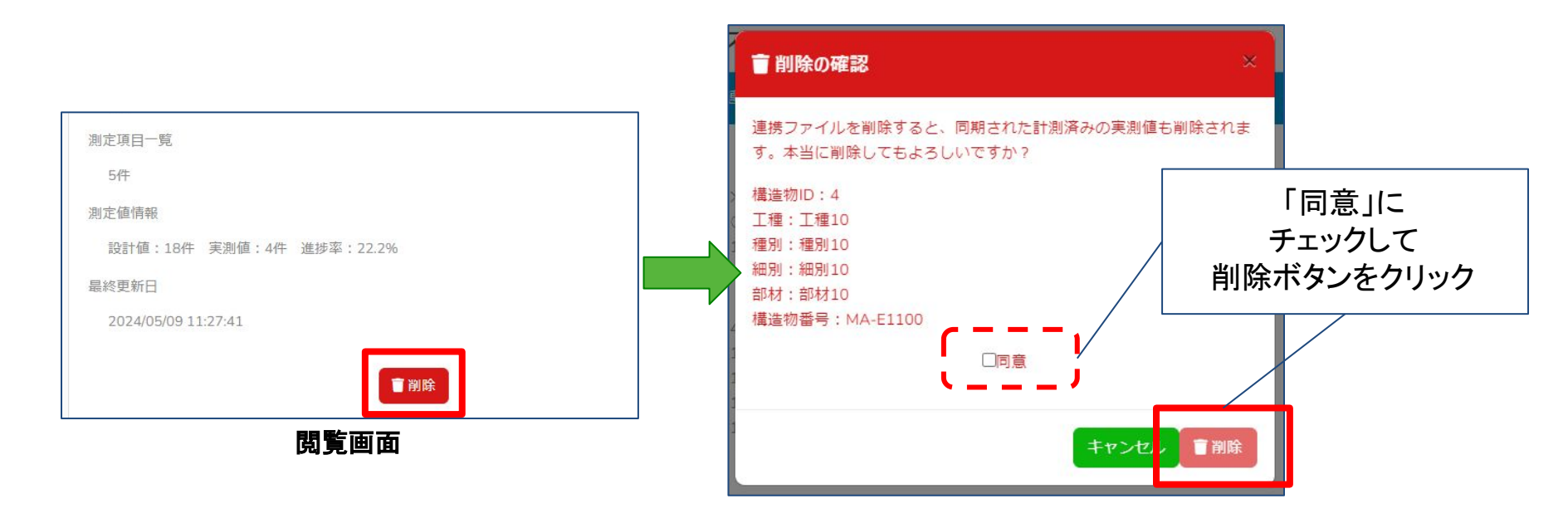

#### 9.制限事項

- BAIASクラウドに連携ファイルをアップロードすると、連携ファイルに含まれる実測値は全てリセットされます。
- BAIASアプリ側で設計値は変更してもEX-TREND武蔵側に反映されません。
   反映されるのは実測値のみです。
- 2点間計測・スペーサー個数計測は連携未対応です。

# 10.トラブルシューティング

 BAIASクラウドから取得した連携ファイルを EX-TREND武蔵にインポートすると エラーが発生して実測値の取り込みができない。

→連携ファイル名からBAIASの工事名を削除してください。 連携ファイルの名称を変更してもファイル内のデータに影響はありません。